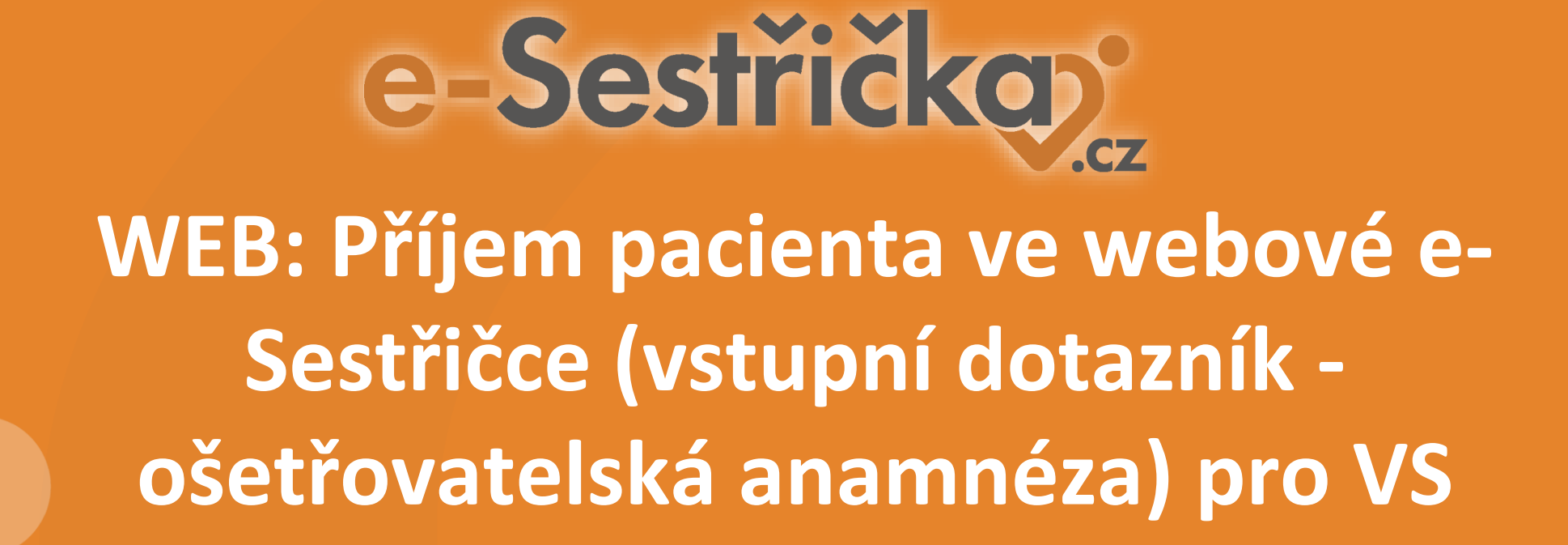

## Ošetřovatelská anamnéza pro VS

**Ošetřovatelská anamnéza** je digitální verze **vstupního zdravotního dotazníku** určeného ke sběru zdravotních dat při příjmu pacienta do péče (s možností tisku do PDF). Najdete ji na samostatné záložce v **Odbornosti 925** u každého pacienta. Dotazník lze vyplnit na webu i v mobilní e-Sestřičce.

V této prezentaci najdete postup pro nastavení uživatelských **oprávnění** pro zpřístupnění ošetřovatelské anamnézy vašemu týmu. Přidělením těchto oprávnění zajistíte, aby příslušná skupina uživatelů (nebo uživatel) měla přístup k **založení pacienta do kartotéky** a **vyplnění vstupního dotazníku** v mobilní nebo webové e-Sestřičce.

Dále zde popíšeme, jak se k dotazníku dostat a jak jej založit na webu a zpracovat při příjmu z mobilní e-Sestřičky.

#### OBSAH

- 1) oprávnění
- 2) vyplnění na webu
- 3) dokončení příjmu zaslaného mobilní e-Sestřičkou

## 1. Ošetřovatelská anamnéza - oprávnění

Nejprve povolte založení pacienta do kartotéky. V "Nastavení" jděte na "Skupiny uživatelů" - "Pacienti" a vyberte oprávnění "Založení nového pacienta" pro příslušnou skupinu uživatelů. Tento krok není nutný, pokud pacienty budete zakládat předem do stavu Čekatel ve webové e-Sestřičce.

| e-Sestřičkov             |                                                                                                    |                        |                   |              |                                        |                       | 🚢 Sestra V |
|--------------------------|----------------------------------------------------------------------------------------------------|------------------------|-------------------|--------------|----------------------------------------|-----------------------|------------|
| E Server muker)          | 😂 Skupiny uživatelů                                                                                                    |                        |                   |              |                                        |                       |            |
| ter account bourses      | <ul> <li>Obviousing the relation of the relation of the re</li></ul> | Ame and an internation | All Contracts     | AND RELIGIES | ······································ | - an exercite percent |            |
| 🗮 Seznám návštěv sester  | + Process926                                                                                                    | 424 Administrator      | A∰2 Léksř         | 4≛‡ Ředitel  | 😂 Vrchni sestra VS                     | 🖶 Zdravotni sestra    |            |
| 🗮 Seznam návštěv lékařů  | + Process925                                                                                                    | 444 Administrator      | t <b>≜s</b> Lákaf | 484 Reditet  | 🗱 Vrchos sestra VS                     | 441 Zdravotní sestra  |            |
| 🗮 Seznam návštěv ostatní | + Process720                                                                                                    | 🛎 Administrátor        | 4 Lékoř           | 🏝 Reditel    | 🖏 Vrchní sestra VS                     | 🔹 Zdravotní sestra    |            |
| Uzlivěrky                | - Paclenti                                                                                                    | 😂 Administrátor        | 🛎 Lékař           | 4 Reditel    | 郡 Wrchni sestra VS                     | 4 Zdravotní sestra    |            |
| 🗏 Výkazy pojišťovně      | Zobrazení základních údajů pacientů mého<br>zdravotního zařízení                                                                                                    |                        |                   |              |                                        |                       | 0          |
| 語 Heporty                | Zobrazeni rozšířených údajů pacientů mého<br>zdravotního zařízení                                                                                                    |                        |                   | 2            |                                        | 2                     | =          |
| Adresář uživatelů        | Zoʻbrazeni vSechny üdajü pacientü mého                                                                                                    | 121                    |                   | 10           | 12                                     |                       | =          |
| 6C Nastaveni             | adravotního zařízení                                                                                                    |                        |                   |              |                                        |                       | -          |
| 1 Ormanizace             | Editate všech údajů všech pacientů                                                                                                    |                        |                   |              |                                        |                       | 16<br>10   |
| Zařízení a pracovišté    | Editace všech údajú pacientů z měm<br>adravotního zařížení                                                                                                    |                        |                   |              |                                        |                       |            |
| <b>Ф</b> Туту            | Editace stavu pacientii mého zdravotního<br>zařízení                                                                                                    |                        |                   |              |                                        |                       |            |
| 🚢 U živatelé             | Editace archivních pacientů                                                                                                    |                        |                   |              |                                        |                       |            |
| 443 Shipiny uzivatelli   | Kmitra zdrzuotni pojiktovny                                                                                                    |                        |                   |              |                                        |                       |            |
| 🗣 Cílová místa           | Zajož of r <mark>ového pacienta</mark>                                                                                                    |                        |                   |              |                                        |                       |            |
| យើមថែងពី                 | Smazini pacienta                                                                                                    |                        |                   |              |                                        |                       |            |
| s <sup>e</sup> Leky      | Vrácení zpět posledního stavu paciento                                                                                                    |                        |                   |              |                                        |                       |            |
| BB Zdravotnické potřeby  | Editarce sociálního šetření pacientů t mém<br>zdravobního zařízoni                                                                                                    |                        |                   |              |                                        |                       |            |
| - Alusta                 | Editace social niho šetření všech pacientám                                                                                                    |                        |                   |              |                                        |                       |            |
| == Ciseinwy              | + Ciseinity                                                                                                    | Administrátor          | 4 Lékař           | - Reditet    | ana Wichni sestra VS                   | 😂 Zdravotní sestra    |            |

#### 2 Nezapomeňte "Uložit všechna práva".

| estricko                           |                                                                    |                    |               |                 |                                                                                                    |                                       |   |
|------------------------------------|--------------------------------------------------------------------|--------------------|---------------|-----------------|----------------------------------------------------------------------------------------------------|---------------------------------------|---|
| Concernance and                    | 🛤 Skupiny uživatelů                                                |                    |               |                 |                                                                                                    |                                       |   |
| Settem powers                      | # / hatpen                                                         |                    |               |                 |                                                                                                    |                                       |   |
| Seman ninitive sector              | A December 1                                                       | 18 Administration  | attent dawa   | All Desired     | With a second second se | di Trimental series                   |   |
| Service advices (Bush)             | A Decembri                                                         | 18 Administration  | and they      | and Reading     | di teta ana ti                                                                                                    | Constant and a                        |   |
|                                    | THEREDAS                                                           | 19 Advisionality   | - Contraction | - Andread and a | Contraction of the                                                                                                    | 1 Vicenti State                       |   |
| Septemental vite v cotate          | T Precession                                                       |                    | - Long        | - reduct        | · Port starts                                                                                                    | · · · · · · · · · · · · · · · · · · · |   |
| Stalivitiky                        | A description of a factor of a factor                              | - Advertigener     | -104H         | - Andrea        | Constraint sector of a                                                                                                    | - Conserve Serve                      |   |
| výkazy polištovně                  | zastazen zu-saste-ch uzego paciento meno<br>zotevotriha zulaani    | 23                 |               | 2               |                                                                                                    |                                       |   |
| Reporty                            | Johrami rastiferych údajú pacierků měho<br>zhravstréha zářízení    | 2                  |               | 2               |                                                                                                    |                                       |   |
| Adress/ size and L                 | Jatvezení všechrov idajé pacieratí mého<br>zdravatrého zatisení    | 5                  |               |                 |                                                                                                    |                                       |   |
| natives                            | Editario vderch detajn vliech pacientil                            | 2                  |               |                 | 2                                                                                                    |                                       |   |
| ©2alized a pacevilla               | vněm s utrosta půju bě Maskvani bil<br>Institut odkrevanits        | 22                 |               |                 |                                                                                                    |                                       |   |
| <b>O</b> Tyray                     | Editace stace pacientii reitro od sverviho<br>softemi              | 8                  |               | 0               |                                                                                                    | •                                     |   |
| <b>≜</b> uDopelē                   | Kilitzee architekt pacientő                                        |                    |               |                 |                                                                                                    |                                       |   |
| Display advances                   | Kontrolia Idravechi paj Ritveny                                    |                    |               | $\sim$          | -                                                                                                    |                                       |   |
| Q Ciesä mista                      | Zařební roviho pacienta                                            |                    |               |                 | 2                                                                                                    |                                       |   |
| OLEOF                              | Senaples automa                                                    | 10                 |               |                 | 101                                                                                                    |                                       |   |
| e <sup>e</sup> une                 | Volenni zpět poslinžního stavu pacientu                            |                    |               |                 |                                                                                                    |                                       |   |
| <b>405</b> Zärgenteick is pothetry | Editore sociálního SetTeni pacientii e velov<br>researciba antisea |                    |               |                 |                                                                                                    |                                       |   |
| N Pojdzvov                         | Editace sociálného Secteral všech pecienciam                       |                    |               |                 |                                                                                                    |                                       |   |
| -Costeky                           | + Contailiy                                                        | an Actoric interit | di Linai      | 44 Reditat      | Contraction Sector VS                                                                                                    | · Zdravetni sestve                    |   |
| TEStellery tried                   | + Zorievy                                                          | 4 Administration   | 毒tila/        | 41 Anditri      | @ Websi webs 15                                                                                                    | · Zdravstni sestva                    |   |
| O Carp shetshe                     | + Aplikace                                                         | 4 Administration   |               | 4 fedital       | 🕸 Webni sesta 10                                                                                                    | · Zdrawstni sestra                    |   |
| #Piepadave seatry                  | + Pescadizi                                                        | C Advariatedar     | 46-16-07      | 44 Andrei       | @ Webwisetta KS                                                                                                    | Consultant se stra                    |   |
| Question duplay                    | + Uživatali                                                        | 4 Administrator    | 4 Likar       | 4 Andital       | 🕸 Webni sestra VS                                                                                                    | 2 Zdrawstni sestra                    |   |
| d. OS diagnosty                    | + Triny                                                            | D Administration   | Withor        | All Redited     | @ inclusion with                                                                                                    | Di Zdravetni se stva                  |   |
| Sattory of stageds                 | + Grgselusce                                                       | 🕼 Administratur    | -             | 4 Audital       | · and rest of sectors vis                                                                                                    | 4 20 ravetní sestes                   | - |
| and the second second              | 101 August 101                                                     | -                  | 101111        | -               | Marca Area and                                                                                                    | -                                     |   |

## 1. Ošetřovatelská anamnéza - oprávnění

TI.

#### Krok 2 je povolení zobrazení nebo editace samotné ošetřovatelské 3

anamnézy. V "Nastavení" jděte na "Skupiny uživatelů" - PROCES 925.

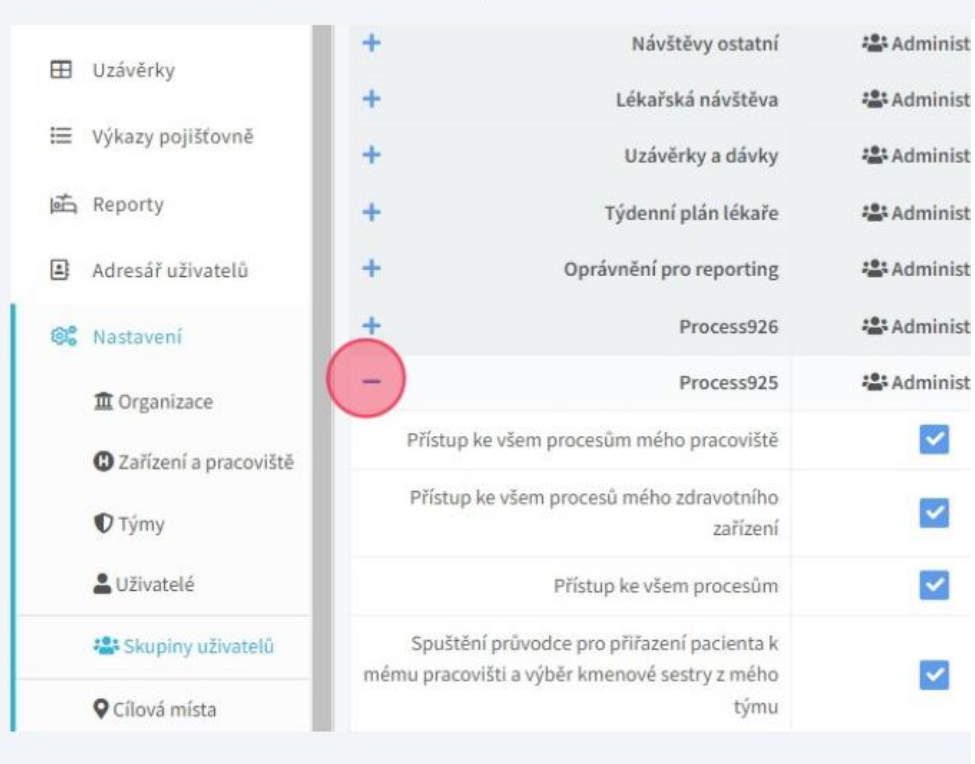

#### Téměř na konci seznamu najdete dvě oprávnění: POVOLIT **ZOBRAZENÍ** OŠETŘOVATELSKÉ ANAMNÉZY a POVOLIT **ÚPRAVY** OŠETŘOVATELSKÉ ANAMNÉZY. 4

|                                     |                                                                     | and the second second se |           |                     |                     |         |
|-------------------------------------|---------------------------------------------------------------------|----------------------------------------------------------------------------------------------------|-----------|---------------------|---------------------|---------|
| 1 Organizace                        |                                                                     | 100                                                                                                    |           |                     |                     |         |
| O Zařízení a pracoviště             | stornovani poukazu mych pacientu                                    |                                                                                                    |           |                     |                     |         |
| -                                   | Stornování poukazů pacientů mého týmu                               |                                                                                                    |           |                     |                     |         |
| ♥ Tymy ■ Uživatelé                  | Vytvoření nové návštěvy ke specialním kódům u<br>mého pacienta      |                                                                                                    |           |                     |                     |         |
| Skupiny užívatelů                   | Vytvoření nové návštěvy ke specialním kódům u<br>pacientů mého týmu |                                                                                                    |           |                     |                     |         |
| 🗣 Cilová místa                      | Vytvoření nové návštěvy ke specialním kódům u                       |                                                                                                    |           |                     |                     |         |
| l <b>ů</b> Lékaři                   | všech pacientů                                                      | -                                                                                                    |           |                     | -                   |         |
| مع ا خلار<br>م                      | Plánování cest sester měho týmu                                     | ~                                                                                                    |           |                     |                     |         |
|                                     | Plánování cest sester mého zdravotního zařízení                     |                                                                                                    |           |                     |                     |         |
| Zdravotnické potřeby     Pojištovny | Plánování cest sester všech zdravotních zařízení<br>mé organizace   |                                                                                                    |           |                     |                     |         |
| ⊞ Čiselníky                         | Povr Ut zobrazení Ošetřovatelské anamnézy                           |                                                                                                    |           |                     |                     |         |
| TI Sablony textů                    | Povolit úpravy Ošetřovatelské anamnézy                              |                                                                                                    |           |                     |                     |         |
| Casy návštěv                        | Povolit čtení povinných souhlasů                                    |                                                                                                    |           |                     |                     |         |
| ₽ Přepadové sestry                  | + Process720                                                        | 4 Administrátor                                                                                                    | 🚓 Lékař   | 🚢 Ředitel           | 📽 Vrchní sestra VS  | -       |
| Ut Lékařské diagoózy                | + Pacienti                                                          | Administrátor                                                                                                    | 📇 Lékař   | <b>z≛</b> ≭ Ředitel | 😂 Vrchní sestra VS  | <u></u> |
|                                     | + Čiselníky                                                         | Administrátor                                                                                                    | 📲 Lékař   | 호텔 Reditel          | 🖶 Vrchni sestra VS  | 4       |
| 🕭 Oš. diagnózy                      | + Zprávy                                                            | Administrátor                                                                                                    | 😂 Lékař   | 😂 Ředitel           | 😂 Vrchni sestra VS  | 4       |
| 🖬 Šablony oš. diagnóz               | + folikare                                                          | 23 administrátor                                                                                                    | 2. 1 ókař | t®t Řerfitel        | 25 Vichni costra VS |         |
| 🝽 Nasmlouvané kódy                  | , ppmace                                                            |                                                                                                    |           | - Activity          |                     |         |
|                                     | 🖶 Nové slupina                                                      |                                                                                                    |           |                     |                     |         |

## 1. Ošetřovatelská anamnéza - oprávnění

5

Pokud chcete, aby daná skupina/uživatel mohl na anamnézu JEN NAHLÍŽET bez možnosti zápisu, povolte jen oprávnění **ZOBRAZIT**. Pokud uživatel bude anamnézu i vytvářet, povolte **ZOBRAZIT I EDITOVAT**.

|        | Stornování poukazů všech pacientů                                   |                 |                  |                      |                    |                    |
|--------|---------------------------------------------------------------------|-----------------|------------------|----------------------|--------------------|--------------------|
|        | Stornování poukazů mých pacientů                                    |                 |                  |                      |                    |                    |
| vištė  | Stornování poukazů pacientů mého týmu                               |                 |                  |                      | <b>S</b>           |                    |
|        | Vytvoření nové návštěvy ke specialním kódům u<br>mého pacienta      |                 |                  |                      |                    |                    |
| 10     | Vytvoření nové návštěvy ke specialním kôdům u<br>pacientů mého týmu |                 |                  |                      |                    |                    |
|        | Vytvoření nové návštěvy ke specialním kódům u<br>všech pacientů     |                 |                  |                      |                    |                    |
|        | Plánování cest sester mého týmu                                     |                 |                  |                      | <b>Z</b>           |                    |
|        | Plánování cest sester mého zdravotního zařízení                     |                 |                  |                      | <b>X</b>           |                    |
| otreby | Plánování cest sester všech zdravotních zařízení<br>mé organizace   |                 |                  |                      |                    |                    |
|        | Povolit zobrazení Ošetňovatelské anamnézy                           |                 |                  |                      |                    |                    |
|        | Povolit úpravy Ošetňovatelské anamnézy                              |                 |                  |                      |                    |                    |
|        | Povolit čtení povinných souhlasů                                    |                 |                  |                      |                    |                    |
| ,      | + Process720                                                        | 🖶 Administrátor | <b>≈</b> ≇ Lékař | * <b>2</b> : Reditel | 📽 Vrchní sestra VS | 🐸 Zdravotni sestra |
| zv     | + Pacienti                                                          | 🖶 Administrátor | 編: Lékař         | ▲ Reditel            | 🖶 Vrchni sestra VS | 🐸 Zdravotni sestra |
|        | + Číselníky                                                         | Administrátor   | 📲 Lékař          | 😩 Reditel            | 🏝 Vrchni sestra VS | 🚢 Zdravotni sestra |
|        | + Zprávy                                                            | 📽 Administrátor | 😂 Lékař          | 😂 Reditel            | 🚢 Vrchni sestra VS | 😂 Zdravotni sestra |
| ódy    | + Aplikace                                                          | Administrátor   | 🚢 Lékař          | 🊢 Reditel            | 🛎 Vrchni sestra VS | 🖶 Zdravotni sestra |

<sup>6</sup> Opět nezapomeňte "Uložit všechna práva".

| Sestricko <sup>*</sup>      |                                                                             |                   |         |            |                                   |                        |  |   |   |
|-----------------------------|-----------------------------------------------------------------------------|-------------------|---------|------------|-----------------------------------|------------------------|--|---|---|
|                             | 🖶 Skupiny uživatelů                                                         |                   |         |            |                                   |                        |  |   |   |
| Setrampoakazá               | # ( Network                                                                 |                   |         |            | -                                 |                        |  |   |   |
| Secure airitie ante-        | Zamčenijskimitel njeti pokazij                                              | 2                 |         |            |                                   |                        |  |   |   |
| Service and the like of the | Zančenčedovičaní poskozů pačienti meho<br>typu                              | 12                |         |            | 2                                 |                        |  |   |   |
| Septemental visites         | Ultowice/Upowicasis vienti pocienta)                                        | 22                |         |            |                                   |                        |  |   |   |
| Uskvirky                    | Ukondowi peskazikwich perweti                                               | 1                 |         |            | 2                                 |                        |  |   |   |
| Vjkov pojstavet             | chorderi pakkasi pacenti mba tena                                           |                   |         |            | <b>12</b>                         |                        |  |   |   |
| Reporty                     | Bouddley' pandood sheet pacient2                                            | 1                 |         |            | •                                 |                        |  |   |   |
| Admatif a Brattelia         | Providine i produccion (e) procienta                                        |                   |         |            | 12                                |                        |  |   |   |
| Berrices.                   | Reatilieri poekasi perienti ruba tiyoo                                      | 2                 |         |            |                                   |                        |  |   |   |
|                             | tranevásí poviszá všech pociestá                                            |                   |         |            | 12                                |                        |  |   |   |
| Logense                     | Stornanderi pesikazak myöri pacientak                                       |                   |         |            | 2                                 |                        |  |   |   |
| O Za'tanta presentità       | Stanatvici povisti počesti neba tero                                        | <b>1</b>          |         |            | 2                                 |                        |  |   |   |
| € Tyray<br>≜uttranté        | Noticalities need tailvitting its specialitian labelan u<br>minint packants | 53                |         | C          |                                   |                        |  |   |   |
| · September 1               | Vyhvoření nevé nevěhovy xe specialní m kdelim v<br>poslavní mého týmu       | 2                 |         |            |                                   |                        |  |   |   |
| €Cisió nite<br>Atiant       | vytwołoś rask składky ie speciala kdeba u<br>stach pociety                  | 53                |         |            |                                   |                        |  |   |   |
|                             | Párování kezi sezter méha týmu                                              | 2                 |         |            |                                   |                        |  |   |   |
| · soy                       | Párovári est suter vého zárovatvího zářaní                                  | 2                 |         |            | 53                                |                        |  |   |   |
| E faitters                  | Planyolari sist sator yakh zolavstelich zolapel<br>sist wages ber           | 22                |         |            | 2                                 |                        |  |   |   |
| ≡Cole3y                     | Pevidi (abrazel Oberto otobie a servita)                                    |                   |         |            | 2                                 |                        |  |   |   |
| TI Sobiety to di            | Pavatt úpravy Odistforatalská a karrelizy                                   | 2                 |         |            | 2                                 |                        |  |   |   |
| O Cary shiftshi             | Forest citeri povinných souhlasů                                            | 1                 |         |            |                                   |                        |  |   |   |
| #Pisadori snity             | + Precest20                                                                 | @ Advicemdar      | dition  | 🕸 Tecktel  | @ inducionanti                    | 4 20 20 revetni sestia |  |   |   |
| Quantateophy                | + Pacient                                                                   | - Administration  | @ Likel | 4 fediri   | It inclusion to VS                | · a Zdravatni sesta    |  |   |   |
| d. OS. Gognity              | + Coeleky                                                                   | 🖨 Administratur   | di tesi | de fedicit | D'Edwiseta 15                     | 4 déventes sobre       |  |   |   |
| Battaryat stagala           | + 2prévy                                                                    | de Administration | @ Liter | de fecturi | <ul> <li>Indivision VS</li> </ul> | 4 Zerovetni sestas     |  |   |   |
| Newsjaczani kisty           | † Аріна                                                                     | @Administration   | @Lite!  | @ fedici   | @ Relation and                    | 4 20 avetni acate      |  | 6 | - |

## 1. Ošetřovatelská anamnéza - web a mobil

| 7 |  |
|---|--|
| 1 |  |

Na WEBU se **ošetřovatelská anamnéza** poté zpřístupní každému pacientovi v Odb. 925 v sekci **ODBORNOST - Ošetřovatelská anamnéza.** 

| e-Sestřičkov                                                               |                                                                                                    | 🚨 besta Vichel 🏛 Organizanz 1 🛎 🧱 🔍 🗰 江 († 15) 📍                                                                                                    |
|----------------------------------------------------------------------------|----------------------------------------------------------------------------------------------------|----------------------------------------------------------------------------------------------------|
| @ Fished                                                                   | Obnovená Blanka 🖳 📴<br>👁 zoszytek 💷 📴 vetlowa 1947. jubce polu 1858. stál strály jeden pola 🖉 pola pola zásta pola stalo stalova stalov                                                                                                    | Paliete Alte Nite 20.                                                                                                    |
| Kartotéko pacientő     Nový pacient                                        | Oebernost SIS-Pracordbé 1                                                                                                    | CP te tead<br>CP Clastical anamelga<br>Ref Clastical anamelga                                                                                                    |
| D Plánovaní ndvítsiv                                                       | Ervienze 🕼 Orient anarandas 1929-lipevel godig (15); (Filler, Elagrier; (Erviender; Erviender; (Erviender; Conducer; Erviender; (Erviender; Conducer; Conducer; Condu | Control of the second second s |
| <ul> <li>Tydewni pitin sestry</li> <li>Tydewni pitin sestry</li> </ul>     | 06409 vites 52 and media 24 dire 15.04.2024 31156-52 [Now 3]                                                                                                    | in statisty<br>Misilisiepisy                                                                                                    |
| i Stanon peulasi                                                           |                                                                                                    | CE <sup>®</sup> Provinné souhitauy                                                                                                    |
| 🔲 Seanam návStév seiter                                                    | Ošetľovstelské znamnéty z ukončených odbornosti 925                                                                                                    |                                                                                                    |
| <ul> <li>Seznam nivških bikačia</li> <li>Seznam nivških ostatni</li> </ul> | Nerskonry 2004 (dol 1) Obriveskéhé vezvelazy                                                                                                    |                                                                                                    |
| 🖩 uuleidy                                                                  | Negří azené ošetlovatelské anamiety                                                                                                    |                                                                                                    |
| <ul> <li>výkozy pojižtovně</li> </ul>                                      | Nesralaurey läderi opylikaené Oleklioanté kiri snamely.                                                                                                    |                                                                                                    |
| Advantif advances                                                          |                                                                                                    |                                                                                                    |
| 0¢ Nastaveni                                                               |                                                                                                    |                                                                                                    |
| D Oppikaci                                                                 |                                                                                                    |                                                                                                    |
| R Hibey C                                                                  |                                                                                                    |                                                                                                    |
|                                                                            |                                                                                                    |                                                                                                    |
|                                                                            |                                                                                                    |                                                                                                    |

8 V MOBILCE se **ošetřovatelská anamnéza** zpřístupní každému pacientovi v kartotéce pod tímto symbolem:

| P HaviPská stozka 303, 28401 Kutná H<br>J neuvedeno | ora 📃       |
|-----------------------------------------------------|-------------|
|                                                     | -           |
| Jan Novák                                           |             |
| 🍰 i 🚊 Sestra První                                  |             |
| <b>\$</b> 201   <b>\$</b> 12.6,2024                 |             |
| Roztylské sady 1608/44, 14100 Prah<br>777 ppp 000   |             |
|                                                     | -           |
| Blanka Obnovená                                     |             |
| 🏦 jménol Lékařt i 🛔 Sesti                           |             |
| <b>A</b> 111 1 🗱 11, 7, 2023                        | Dšetř. anan |
| • Vodičkova 735/17, 11000 Praha                     |             |
| 2 983 371 756                                       | -14         |
| Ian Osmý                                            |             |
| 1 Iménol Lékačt i B                                 |             |
| A 1111 W 4 7 2024                                   |             |
| Wg 1111 ( 00 11.0.2021)                             |             |
| Jan Osmý                                            | T           |

Ošetřovatelská anamnéza je digitální verze vstupního dotazníku určeného ke sběru zdravotních dat při příjmu pacienta do péče s možností tisku do PDF. Najdete ji na samostatné záložce v Odbornosti 925 u každého pacienta. Dotazník lze vyplnit na webu i v mobilní e-Sestřičce.

V jeden okamžik lze mít jen jednu aktivní ošetřovatelskou anamnézu. Pokud vytvoříte novou nebo původní anamnézu zkopírujete do nové, ta původní se uzavře a nebude již možné ji editovat. Nová anamnéza se založí kliknutím na zelený box níže.

| e-Sestřičkov                                                   |                                                                                                    | 🛔 Sesta Victori 🏛 Organizace 1 🔺 👔 🔍 🔳 🛟 🔅 🤊 💡 |
|----------------------------------------------------------------|----------------------------------------------------------------------------------------------------|------------------------------------------------|
|                                                                | Sector Sector Sect | Pacient • Aice • 925 •                         |
| Kartotéka pacientů                                             | Odbornost 925 - Pracoviště 1                                                                                                    | Dokumenty •                                    |
| Nový pacient                                                   | 10 Old assessing the second second seco                                                                                                    |                                                |
| Plánovaní návštěv                                              | U Presto w oscielational and annove spravy (x) V oser, ou gnoty (g Pounzy) and Mesicin spravy (g Pounne sounday                                                                                                    |                                                |
| Týdenní plán sestry                                            | Vyterlenz Poleti (grave                                                                                                    |                                                |
| 🗒 Týdenní plán lékaře                                          | 22.10.2024, Sestra Prvni 22.10.2024, Vrčini Sestra                                                                                                    |                                                |
| 🔲 Seznam poukazů                                               |                                                                                                    | 🕀 Kopirovst do nové 🛛 🗗 Upreint 🔒 Wytekineut   |
| Seznam návštěv sester                                          | Ošetřovatelské anamnézy z ukončených odborností 925                                                                                                    |                                                |
| Seznam návštěv lekařů                                          | Nenalezeny žádně další Ošetlovatelské anamnézy                                                                                                    |                                                |
| <ul> <li>Seznam navštev ostatni</li> <li>Utriodetor</li> </ul> |                                                                                                    |                                                |
| E Vikery politfound                                            | Nepřířazené ošetřovatelské anamnézy                                                                                                    |                                                |
| bio Reporty                                                    | Nenalezeny žádné nepřířazené Oletřovatelské anamnézy                                                                                                    |                                                |
| Adresář uživatelů                                              |                                                                                                    |                                                |
| 📽 Nastaveni                                                    |                                                                                                    |                                                |
| <ul> <li>0 aplikaci</li> </ul>                                 |                                                                                                    |                                                |
| 🌮 Manuál 🗗                                                     |                                                                                                    |                                                |
| 🗟 Nákupy 🗗                                                     |                                                                                                    |                                                |
|                                                                |                                                                                                    |                                                |
|                                                                |                                                                                                    |                                                |
|                                                                |                                                                                                    |                                                |
|                                                                |                                                                                                    |                                                |
|                                                                |                                                                                                    | جا لے                                          |
|                                                                |                                                                                                    |                                                |
|                                                                |                                                                                                    |                                                |
|                                                                |                                                                                                    | +Vyouth neve Obstantialou anamére              |

**3** V dotazníku/anamnéze jsou předvyplněné údaje, které o pacientovi evidujeme v e-Sestřičce. Do ostatních polí lze textově zapisovat.

| & Medikace 🖉 Povinné         | souhlasy     |                      |               |                  |     |  |
|------------------------------|--------------|----------------------|---------------|------------------|-----|--|
| Vylučování a výměna          |              | Aktivita a odpočinek | G             | Vnímání a poznáv | ání |  |
| relefonní kontakt            |              | •                    |               |                  |     |  |
| 737346057                    |              |                      |               |                  |     |  |
| Kontakt na rodinného příslu  | šníka        |                      |               | _                |     |  |
| žádný kontakt nenalezen      |              |                      | poznámka ke k | ontaktu          |     |  |
| ndikující lékař              |              |                      | Datum přijetí |                  |     |  |
| Vyberte prosím lékaře        | ~            |                      | 17.05.2024    | ×                |     |  |
| Trvalá medikace (jen u pacie | entů, kde se | chystají léky)       |               |                  |     |  |
| Trvalá medikace              |              |                      |               |                  |     |  |
| Lékařské diagnózy            |              |                      |               |                  |     |  |
| test                         |              |                      |               |                  |     |  |

| ylučování a výměna             | Aktivita a odpočinek     |               | 5 Vnímání a p | oznávání |
|--------------------------------|--------------------------|---------------|---------------|----------|
| elefonní kontakt               |                          |               |               |          |
| 737346057                      |                          |               |               |          |
| Kontakt na rodinného příslušní | íka                      |               |               |          |
| žádný kontakt nenalezen        |                          | poznámka k    | e kontaktu    |          |
| Indikující lékař               |                          | Datum přijetí |               |          |
| Vyberte prosím lékaře          | ~                        | 17.05.2024    |               | ×        |
| Trvalá medikace (jen u pacient | ů, kde se chystají léky) |               |               |          |
| Trvalá medikace                |                          |               |               |          |
| Lékařské diagnózy              |                          |               |               |          |
| test                           |                          |               |               |          |

5

Anamnéza / dotazník obsahuje 12 kroků (záložek). Pohyb mezi nimi umožňuje buď překlikávání na jednotlivé záložky (pod šipkou najdete další skryté kroky) nebo pomocí příkazu **Uložit a další.** 

| 111 100                                                                                                    | R Pirková irena MUDr. , MUD   | e,                      |                                     |                        | Pacient + Akce + 925 -                                                                                                    |
|----------------------------------------------------------------------------------------------------|-------------------------------|-------------------------|-------------------------------------|------------------------|----------------------------------------------------------------------------------------------------|
| Jbornost 925 - SCZ Brno                                                                                                    |                               |                         |                                     |                        | Dokumenty -                                                                                                    |
| Přehled E Očetř. anamnéza                                                                                                    | 聞 Příjmové zprávy (VS)        | @Poukazy ≣Návštôvy ⊯Měs | iční zprávy 🔍 Medikace 🖾 Povinné se | buhlasy                |                                                                                                    |
| Základní Informace                                                                                                    | Zdravotní stav/Podpora zdraví | 🕑 Výživa a metabolismus | S Vylučování a výměna               | O Aktivita a odpočinek | 🕤 Vnimáni a poznávání                                                                                                    |
| nprazditlování střeva, stolice<br>/učování stolice<br>kontinentní<br>inkontinentní<br>pravidelná<br>pravidelná<br>nepravidelná |                               |                         |                                     |                        | Vnimání sebe sama     Vnimání neži idské vztah     Sexualiza     Zvlědání zötéže     D Zvlědání zötéže     D Zvlední principy     D Sezpečnost/ochsana     D Komfort/Bolest |
| nzistence<br>Kormovaná pevná 📄 zácpovitá                                                                                       | průjnovitá jiná               |                         |                                     |                        |                                                                                                    |
|                                                                                                    |                               |                         |                                     |                        |                                                                                                    |
| omie                                                                                                    |                               |                         |                                     |                        |                                                                                                    |
| omic<br>The C ano                                                                                                    |                               |                         |                                     |                        |                                                                                                    |
| omie<br>ne ano<br>prazdňování moče<br>kontinentní inkontinentní                                                                |                               |                         |                                     |                        |                                                                                                    |
| omie<br>ne ano<br>prazdňování moče<br>kontinectní inkontinectní<br>kontinecňí pomůcky                                          |                               |                         |                                     |                        | Ť.                                                                                                    |
| omie<br>ne ano<br>prazdňování moče<br>kontinectní inkontinestní<br>kontinenční pomůcky<br>ce ano                               |                               |                         |                                     |                        | Ĩ                                                                                                    |
| omie ano<br>prazdňovéní moče<br>kontinentní inkontinentní<br>kontinenční pomůcky<br>ne ano<br>očový katétr                     |                               |                         |                                     |                        | 1                                                                                                    |
| omie ano<br>prazdňovéní moče<br>kontinentní inkontinentní<br>kontinenční pomůcky<br>ce ano<br>sčový katétr<br>ce ano           |                               |                         |                                     |                        |                                                                                                    |

8 Aktuální ošetřovatelskou anamnézu lze **upravit** (editace stávající anamnézy) nebo **kopírovat do nové** (tímto jí uzavřete a vytvoříte kopii jako podklad pro novou anamnézu).

|                                  | 0000                                          | 1111                        | 1111                        | A SCZ HAND | = • •               | - 2 +            | 2                      |
|----------------------------------|-----------------------------------------------|-----------------------------|-----------------------------|------------|---------------------|------------------|------------------------|
|                                  | & Pirková Irena MUDr. "MUDr.                  |                             |                             |            |                     | Pacient - Akce - | 925 -                  |
| dbornost 925 - SCZ Brno          |                                               |                             |                             |            |                     | . 0              | kokumenty <del>-</del> |
| Přehled E Oletř. anamnéza po př  | ijmové zprávy (VS) 🖞 Ošetř, diagnázy 🗇 Poukaz | i≣ Návštövy ⊯Měsíční zprávy | & Medikace @ Povinné souhla | sy .       |                     |                  |                        |
| Ošetřovatelská anapnéž, ze dne 1 | 17.05.2024 12:21:16                           |                             |                             |            |                     |                  |                        |
| 7.05.2024, Katka Horov           | Pealedel áprese<br>17.05.2024, Katka Horová   |                             |                             |            | 1                   |                  |                        |
|                                  |                                               |                             |                             |            | B Kopiravat do nove | Gf ihrant B      | lytisknost             |
|                                  | · · · · · · · · · · · · · · · · · · ·         |                             |                             |            |                     |                  |                        |
|                                  |                                               |                             |                             |            |                     |                  |                        |
|                                  |                                               |                             |                             |            |                     |                  |                        |
|                                  |                                               |                             |                             |            |                     |                  |                        |

**10** Po zkopírování anamnézy do nové vzniknou dvě anamnézy: stará (uzavřená) a nová (aktivní). Obě lze tisknout, úpravy lze ale provádět jen v té aktuální.

| e-Scheinčko                                                        |                                                                                                    | misc28940 ≓ ▲ Q = 11 0+ 19 ?                 |
|--------------------------------------------------------------------|----------------------------------------------------------------------------------------------------|----------------------------------------------|
|                                                                    | Friková Irena MUDr., MUDr.                                                                                                    | Packers - Alice - 925 -                      |
| 📧 Kartotéka pacientő                                               | Odbornost 925 - SCZ Brne                                                                                                    | Dokumenty +                                  |
| Nový pacient                                                       | 🗇 Přehled 📴 Olecí, anamnéza 🎘 Příjmové zprávy (VS) Ur Olecí, diagnózy 🗇 Poukazy 🚍 návštěvy 🏁 Měsíční zprávy & Hedikace 🕼 Povirné souhlasy |                                              |
| <ul> <li>Plánovaní návštěv</li> <li>Týdenní plán sestry</li> </ul> | Ošetřovatelská anamnéza ze dne 17.05.2024 12:23:22                                                                                        |                                              |
| 🗐 Týdenní plán lékaře                                              | Vytvoľvasť<br>17.05.2024, Katka Horová<br>17.05.2024, Katka Horová                                                                        |                                              |
| 🗏 Seznam poukazů                                                   |                                                                                                    | 🖶 kopisovat do nové 🛛 🕼 Upravet 🖨 Uprakmoust |
| 🗮 Seznam návštěv sester                                            | Ošetřovatelská anamnéza ze dne 17.05.2024 12:21:16 (uzavřená)                                                                             |                                              |
| 🗏 Seznam nővštěv lékařů                                            | yyneofenau<br>17.05.2024, Katka Horová 17.05.2024, Katka Horová                                                                           |                                              |
| <ul> <li>Seznam nóvStěv ostatní</li> <li>Uzávěrky</li> </ul>       |                                                                                                    | 🖶 Kopiravat de nové 🛛 🖶 Vyttekmeut           |
| 🗉 Výkazy pojišťovně                                                | Ošetřovateliské anamnézy z ukončených odborností 925                                                                                      |                                              |
| 函 Reporty                                                          | Ne na lezeny žádiné další Ošetřovatelské anarinézy                                                                                        |                                              |
| Adresář uživatelů                                                  |                                                                                                    |                                              |
| C Nastavení                                                        |                                                                                                    |                                              |
| I O aplikaci                                                       |                                                                                                    |                                              |
| 🎤 Manuál 🛃                                                         |                                                                                                    |                                              |
| an a car                                                           |                                                                                                    |                                              |
| •                                                                  |                                                                                                    | + Wytwolit newce Olictiowatelskou anamméeu   |

11 Pokud chcete anamnézu / dotazník vytisknout v průběhu vyplňování, příkaz najdete vpravo nahoře pod Dokumenty - Ošetřovatelská anamnéza. Dokument se stáhne do PC a odtamtud ho lze následně otevřít a vytisknout.

| Pfehlet                                                                                                    |                                                                                                    | Principles Principles With With             |                           |                                          |                      | Packore Alexa 923     |
|----------------------------------------------------------------------------------------------------|----------------------------------------------------------------------------------------------------|---------------------------------------------|---------------------------|------------------------------------------|----------------------|-----------------------|
| Kartotéka pacientú                                                                                                    | Odbornest 925 - SCZ Brne                                                                                                    |                                             |                           |                                          |                      | Otheren               |
| Nový pacient                                                                                                    |                                                                                                    |                                             |                           |                                          |                      | Boleriovatenut angere |
| Plánovaní návitáv                                                                                                    | E Pfubled Costi, anamnéza                                                                                                    | 1 10 Příjmové zprávy (VS) Urošetř. diagnózy | BPoukary ≣Nikštévy № Mési | Enilagniky 🖁 Hedikaca 🖾 Povinné souhlasy |                      | Beterenerations       |
| lýdenní plán sestry                                                                                                    | Základní informace                                                                                                    | O Zdravotní stav/Podpora zdravi             | 🕑 Výživa a metabolismus   | 🔘 Vylučování a výměna                    | Aktivita a odpočinek | G vnimáni a pomávání  |
| üdermi olün täkale                                                                                                    | Spänek<br>Brouch zo falou                                                                                                    |                                             |                           |                                          |                      |                       |
|                                                                                                    | re ano                                                                                                    |                                             |                           |                                          |                      |                       |
| eznan pockazo                                                                                                    | Hyprotika                                                                                                    |                                             |                           |                                          |                      |                       |
| eznam növőtév sester                                                                                                    | O ne 🔾 ano                                                                                                    |                                             |                           |                                          |                      |                       |
| eznam névštěv lékařů                                                                                                    | Nebilita                                                                                                    |                                             |                           |                                          |                      |                       |
|                                                                                                    |                                                                                                    |                                             |                           |                                          |                      |                       |
| eznam eóvístěv ostatní                                                                                                    | Pohybový rožim                                                                                                    |                                             |                           |                                          |                      |                       |
| eznam nővötév ostatn <sup>†</sup><br>Izávérky                                                                                    | Pehybevý režim<br>chodí sém<br>chodí s pemeci<br>poszaje se                                                                                                    |                                             |                           |                                          |                      |                       |
| keenam näväsäv ostattui<br>Izävärky<br>Ykkeep popilitovnik                                                                       | Pehybery notim<br>chodi spemoci<br>postavje se<br>leti<br>secontario                                                                                                    |                                             |                           |                                          |                      |                       |
| leanan nóvösöv ostatni<br>Izdvörky<br>Ykszy pojsitovné<br>Eporty                                                                 | Pekyberký rožim:<br>chodi spemeci<br>poszbuje: te<br>keľ<br>poszbuje: te<br>poszbuje: te<br>poszbu |                                             |                           |                                          |                      |                       |
| seznam nóvštěv ostatní<br>izdvědy<br>rýkazy popitionná<br>ieporty<br>dreskí udivateľů                                            | Pekybervý rožim:<br>chodí s pernecí<br>posabujíci se<br>kuťí<br>uprostán na vozík<br>jiny<br>Chybění části sělia<br>16 úlia                                                                                                    |                                             |                           |                                          |                      |                       |
| eznam návštěv ostatní<br>závšný<br>ýkazy popišlovné<br>e porty<br>dreskí uživatielů<br>dreskí uživatielů                         | Pohyborý rožim:<br>chodí s pernocí<br>poszbaje, se<br>lete<br>sepostán na vozík<br>jiny<br>Chybění části tělia<br>ne atbo<br>Komperusáční pornálcky                                                                                                    |                                             |                           |                                          |                      |                       |
| oznam návštáv ostatné<br>závšeky<br>jékozy poplitovné<br>eporty<br>dreské uživatelů<br>estaveně<br>aptikaci                      | Pohybory nožim:<br>Chodi sém<br>Chodi sém<br>Doszbajo se<br>Nafí<br>apoután na vozík<br>jery<br>Chybění člásti tělia<br>ne jero<br>Komperusční pornácky<br>je jero                                                                                                    |                                             |                           |                                          |                      |                       |
| oznam návšstv ocratné<br>ztvršety<br>jkozy popitřovné<br>eporty<br>dreské uživetelů<br>estumení<br>aptikaci<br>anu di <b>Lif</b> | Pohyborý rožim:<br>chodí s pernocí<br>botodí s pernocí<br>botožbajíh: se<br>listě<br>listě<br>pry<br>Chybení části telis<br>ne ano<br>Komperuzácií pornicky<br>per ano                                                                                                    |                                             |                           |                                          |                      |                       |

Návod na zpracování ošetřovatelské anamnézy zaslané skrze mobilní e-Sestřičku. Příjem pacienta do odbornosti a digitální vstupní dotazník.

Pacienti přijatí z mobilní aplikace se v kartotéce nacházejí ve stavu ČEKATEL.

V kartotéce si nejprve pomocí filtrů najděte pacienta (po příjmu z mobilní e-Sestřičky bude ve stavu ČEKATEL).

| e-Sestřičkoj                                                                                                    |                        |                 |                                  |           |                |                              | - Seen             |                                                           |            |    |
|----------------------------------------------------------------------------------------------------|------------------------|-----------------|----------------------------------|-----------|----------------|------------------------------|--------------------|-----------------------------------------------------------|------------|----|
| Q fielded                                                                                                    | 🖬 Kartotéka pacientů   |                 |                                  |           |                |                              |                    | 03 🔘                                                      | 20 🕄 3 🚫 3 | 04 |
| E samatika pacienti                                                                                                    | synaddoled ?           |                 | The part                         |           |                |                              | ofering kinkel (12 | Pate)                                                     |            | 1  |
| E mai estinal                                                                                                    | Osbornest              |                 | Contraction of the second        |           |                |                              | Politieves         |                                                           |            |    |
| and the product of                                                                                                    |                        |                 | Adve                             |           |                |                              |                    |                                                           |            |    |
| 2D Party and residen                                                                                                    | Tracroft               |                 | Haspita                          | ulizovile |                |                              | Status Inventory   | estivel                                                   |            |    |
| Týdunni plás se dry                                                                                                    |                        |                 | Péče ob                          | ordena .  |                |                              | Star personante ?  |                                                           |            |    |
| 🗒 Týðunni plör Kikafe                                                                                                    |                        |                 | Zambi                            |           |                |                              | Catrice Con        | and then                                                  |            |    |
| 🗮 Sezrom poukazá                                                                                                    | rsen, 5252             |                 | 7918                             |           |                |                              | Pic.               |                                                           |            |    |
| 🗧 Secons advilias sester                                                                                                    |                        |                 |                                  |           |                |                              |                    | Q.                                                        | en enderno | a  |
| 😑 Setrum nävätike tiikoitii                                                                                                    |                        |                 |                                  |           |                | and the second second second |                    |                                                           |            |    |
| 😑 Septam sövítév ostatel                                                                                                    | O méta majaic          | 420625233       | V sivetsi 1036,4,170-00 Pia lu   | 111       |                | Lineri Imeriol, Mode ()      | Prote Sectors      | Processkonden k. 30.11.2023                               |            |    |
| I Usłychy                                                                                                    |                        |                 |                                  |           |                | Likar Jedna                  | Physic Sector      | Proces anoncen in: USUPI,2024                             |            |    |
| Wikay apidianit     Wikay apidianit     Wikay apidianit | Flantbyk Paciant       | 425524862       | Deckjovická 770/3, 146 00 Praha  | 111       |                | court manol, moor 0          | Conta Servia       | Proces alcorelan k; 47,122,2023                           |            |    |
| di kanara                                                                                                    | 🔘 Jan Heflert          | 435549/963      | Budiljovická ?75,0, 148 00 Praha | 111       |                |                              |                    |                                                           |            | 4  |
| <ul> <li>Advasid advastali</li> </ul>                                                                                                    | O Patient 2 knobile    | 436033728       | Okrudei 2013/12, 143.00 Profile  | ш         | A 10           | LBurl Jacked, MODE ()        | Provi Sestra       | Paulios dos 01.03,2524 EP<br>Precessulonden († 11.12.2023 |            |    |
| 05 Nastaveri                                                                                                    | O Dama Pacamba         | 430523456       | Questjevická 779/3, 140 00 Praha | 111       | 量 #28<br>量 720 | Lifest1.1mpho1, MUDIC ()     | D-whi Serha        | Pesiedni dokonitana nävittäva 😭                           |            | 13 |
| III O'aphinci                                                                                                    | Socient Voltach        | 470608803       | Vodičkova 135/15, LLD OL Praha   | 211       |                | L(Kar3 Limbrol, MUGR.))      | Druhá Sestia       | Procession den 1: 01.11.2023                              |            |    |
| A Marcal B                                                                                                    | O Hadin Pacent         | 475287723       | Eucligovická 775/3, LM) OE Piaha | 111       | 五 ¥55<br>畫 720 | Libard Junéred, MUCK ()      | Pwwi Sestva        | Paukaz de 21.38.2604 🗗<br>Pauledni dokončeni návitsku: 🗗  |            | 1  |
| H. Horeby C.                                                                                                    | O Pacientia Alibrida   | 476318550       | Lessi 210, 252 13 RHz            | 111       | 4.00           | Lekal Liménal, MUCK ()       | Třetí Sestra       | Peskat dix 31.32 2023 🗗                                   |            |    |
|                                                                                                    | O suchadest            | 485768/1/0      | Beckljivická 778/3, (46.06 Preha | 111       | 品 #25<br>品 100 | Lika/1 Jminol, MODL ()       | Prini Seitia       | Paskarder 1187 2015 🕼<br>Pasledni dokončena náviteva 🕞 .  |            | 18 |
|                                                                                                    | O Pacient Aclane       | 490611022       | Saskova 1625, 372 41 History     | 111       | ₫ #26          | Doktor Pre-                  | Druhi Seitw        | Posledni dokord enii näriktive 🕼                          |            |    |
|                                                                                                    | O racient Ladam        | 5412134014      | Senegankānstoja, 100 00 Praha    | 111       | # 120          | Lékara Liménoa, MODE ()      | První Sectra       | PSokaz dor 11.00.0074 🕜                                   |            | 4  |
|                                                                                                    | Noválzá Jan            | 5506134051      | Obtouková (83/15, 181-80 Proha   | 111       |                |                              |                    |                                                           |            | 4  |
|                                                                                                    | restativi des a        | •Napapacine)    | 16                               |           |                |                              |                    |                                                           | +100       | 0  |
|                                                                                                    | Homathi Akira 🖬 Azitis | ¶Papapacient3 ₿ | hā                               |           |                |                              |                    |                                                           | - 446      | ą, |

2

Pro dokončení příjmu pacienta do odbornosti prosím pečlivě zkontrolujte údaje zadané sestrou v terénu, zejména:

- rodné číslo
- trvalou adresu
- kontakty

A doplňte, co chybí:

- pojišťovnu
- praktického lékaře (není-li vyplněn)

Na kartě "**Základní údaje**" pak zkontrolujte správnost zaslaných údajů (jméno, příjmení, rodné číslo a datum narození, pojišťovnu a praktického lékaře). Doplňte veškerá chybějící potřebná data (zdrav. zařízení, datum přijetí do péče).

| Sestřičko                 |                                                                                                    |                                 | E Seat           | alistei 🗈 Organisso I 🔒 👔 | Q 🔳 🗈 🗗 🦻 🤊                      |
|---------------------------|----------------------------------------------------------------------------------------------------|---------------------------------|------------------|---------------------------|----------------------------------|
| Platford                  | Nováček Jan 🔁<br>o stostukost 🔟 📼 Oblovková 663/15, 181 09 Pono & Multir Haleško - Ordinaca prakt. kikate |                                 |                  |                           | Rachest + Micro-                 |
| Kartoteka paksenti        | Betrevel (22841adridda) Osastalas Bisculai latiest (Demailage stat. Bitastellage Robusters Solda          | erneti 12 Index stars "Delatate |                  |                           |                                  |
| nový paciant              | abundanias -                                                                                              | Nikowi *                        |                  |                           |                                  |
| Planovani nävittös        |                                                                                                    | Novačela                        |                  |                           |                                  |
| Týdensí plás sextry       | Titol plut (minum                                                                                         | Titul za jedinere               |                  |                           |                                  |
| týdenní pile kikate       | Cf .                                                                                                    |                                 | 2                |                           |                                  |
|                           | Cisto po jittérez                                                                                         |                                 |                  | Andreb číslo              |                                  |
| Settram poakada           | (566k3;4053                                                                                               | Tabaanichi paciere              |                  | 5596234051                |                                  |
| Sezven növitév seiter     | Datum navozeni Poblavi                                                                                    | Datum prvněho kontaktu          |                  |                           |                                  |
| Servers aivitie teach     | 116.0vs O Mid Zera                                                                                        | 21.18.3024                      | •                |                           |                                  |
| Semanindivibility ontatol | Pil/send stary makki ralliest                                                                             | Trase                           |                  |                           |                                  |
| - makazara                | X Just pile                                                                                               | Bertong                         |                  |                           | ×                                |
| u daverny                 | The part 1                                                                                                | Poznárska pro terérež sestru 🗨  |                  |                           |                                  |
| Vikozy pojstovnik         |                                                                                                    |                                 |                  |                           |                                  |
| a Reporty                 |                                                                                                    |                                 |                  |                           | Boote                            |
| Adverifalizateth          |                                                                                                    |                                 |                  |                           |                                  |
| trastaverii               | Pojititovny                                                                                               |                                 |                  |                           |                                  |
|                           | Kác Náry                                                                                                  |                                 | Typ pojištání    | Platnost                  |                                  |
| O age saci                | <ul> <li>111. Viecherná zdravství pojšílovna České repúbliky, Praha</li> </ul>                            |                                 | Valeyse          | od Löevwror 2024          |                                  |
| Nerval 🕑                  |                                                                                                    |                                 |                  |                           | The same by indicate and the set |
| withouty 🖾                |                                                                                                    |                                 |                  |                           |                                  |
|                           | Registrující praktický lékař                                                                              |                                 |                  |                           |                                  |
|                           | Liber .                                                                                                   |                                 | Patwost          |                           |                                  |
|                           | With reaction-deduce point Walk D                                                                         |                                 | od 21.5% sa 2014 |                           |                                  |
|                           |                                                                                                    |                                 | 557504.5775A     |                           |                                  |
|                           |                                                                                                    |                                 |                  |                           | C2 Radia Brendert Marie          |
|                           | Osetruiki lekati                                                                                          |                                 |                  |                           |                                  |
|                           |                                                                                                    | Platret                         |                  |                           |                                  |
|                           |                                                                                                    | FIRSTON                         |                  |                           |                                  |
|                           |                                                                                                    | Mare allowery                   |                  |                           |                                  |
|                           |                                                                                                    |                                 |                  |                           | S3 Name Condition                |
|                           |                                                                                                    |                                 |                  |                           | 1990                             |

6

Poté již lze přejít rovnou k založení pacienta do odbornosti. Novou odbornost založíte známým postupem pomocí příkazu "**Nová odbornost 925**" a po zkontrolování údajů ve všech třech krocích vše uložte.

Po zkontrolování a doplnění potřebných údajů ve všech třech krocích na nové odbornosti vše uložíte příkazem "**Uložit a další**".

| e-Sestřičkov                                                                        |                                                                                                    |                    | 🛔 Sector Victor | At Organization 1 1 1 1 1 1 1 1 1 1 1 1 1 1 1 1 1 1 1 | 97             |
|-------------------------------------------------------------------------------------|----------------------------------------------------------------------------------------------------|--------------------|-----------------|-------------------------------------------------------|----------------|
| <ul> <li>Ø Piełłed</li> <li>I Kartstika pociesti</li> <li>I Nový pacient</li> </ul> | Nováček Jan 🔽<br>s stoli 1745 – Milloniková 683/15, 181 00 Poha & MUD: Kelečko - Ordinos prakt. Akoke<br>Dobernari 1825 - 60952019 Przewili 8 1 |                    |                 | Palinew                                               | Alco e         |
| ettivin inscent III                                                                 | O Katawi odseredi O informace agadantasi Organeera anan                                                                                         |                    |                 |                                                       |                |
| 🗊 Tyderesi pilar seytry                                                             | Pojistavny                                                                                                    |                    |                 | 2000                                                  | -              |
| 🗐 týdeorí plár lákaře                                                               | Kor Billow                                                                                                    |                    | Typ pojicteni   | Flamout                                               |                |
| 🖩 Seznem pozikazá                                                                   | • III Tradecarga avec (peptivna uper republiky, rana                                                                                            |                    | and a           | ULL COVINCE CARY                                      |                |
| <ul> <li>Signémitévétév seiter</li> </ul>                                           |                                                                                                    |                    |                 | Ca Handor & Tradit # 1                                | all the to     |
| 😑 Seznera nirili iku kuulu                                                          | Výchozí Indikující lékař                                                                                                    |                    |                 |                                                       |                |
| 🗮 teoran solvitike ostatel                                                          | M.Br. Lifeal Landout                                                                                                    | 🗙 👻 🚍 – Artis p.a. | ~               |                                                       |                |
| III Usávárky                                                                        |                                                                                                    |                    |                 |                                                       | -              |
| <ul> <li>vykzy poplitiveli</li> </ul>                                               |                                                                                                    |                    |                 |                                                       |                |
| alls Reperty                                                                        |                                                                                                    |                    |                 |                                                       |                |
| S Adverati viteratuli                                                               |                                                                                                    |                    |                 |                                                       |                |
| 🕰 Tatlovri                                                                          |                                                                                                    |                    |                 |                                                       |                |
| D oplikáci                                                                          |                                                                                                    |                    |                 |                                                       |                |
| In Manual 🕑                                                                         |                                                                                                    |                    |                 |                                                       |                |
| ₩ milespy G*                                                                        |                                                                                                    |                    |                 |                                                       |                |
|                                                                                     |                                                                                                    |                    |                 |                                                       |                |
|                                                                                     |                                                                                                    |                    |                 |                                                       |                |
|                                                                                     |                                                                                                    |                    |                 |                                                       |                |
|                                                                                     |                                                                                                    |                    |                 |                                                       |                |
|                                                                                     |                                                                                                    |                    |                 |                                                       |                |
|                                                                                     |                                                                                                    |                    |                 |                                                       |                |
|                                                                                     |                                                                                                    |                    |                 |                                                       |                |
|                                                                                     |                                                                                                    |                    |                 | (                                                     |                |
|                                                                                     | • Plashthal look                                                                                                    |                    |                 |                                                       | office And the |

7 Jakmile existuje **aktivní odbornost 925** (a přihlášený uživatel má přidělená příslušná oprávnění), na záložce "**Ošetř. anamnéza**" se zobrazí všechny aktuální anamnézy včetně čekající anamnézy zaslané z mobilní e-Sestřičky.

Pomocí příkazu "**Přiřadit k aktuální odbornosti 925**" tuto anamnézu přiřadíte k aktuální odbornosti a můžete dále editovat.

| e-Sestřičkov            |                                                                                                    | 🛔 Sestra Vichel | 1 Organizace I | 4 🔳 Q 🔳 🗆 G 🧐 🤋                           |
|-------------------------|----------------------------------------------------------------------------------------------------|-----------------|----------------|-------------------------------------------|
| @ Piebled               | Nováček Jan 🗔<br>O 50613/0051 IIII Iza Oblasková 668/15, 101 00 Polna 🚊 MUDr. Kalečko - Ondinaca prais, Idkale                                                                                                    |                 |                | Poclast • Alice • Kiti •                  |
| 🕄 Kartotéka pacienti    | Ochornost 925 - Practovillal 1                                                                                                    |                 |                | Dokumenty •                               |
| Rový pacient            | metanos ( <b>17 okol, susmita</b> Metanos usko ve Uralet disede Amatur Antidake Metalakuska (7 metalasiasias                                                                                                    |                 |                |                                           |
| Diagvani návštěv        | Očetrovatelská anamnéza                                                                                                    |                 |                |                                           |
| Týdenní plón sestry     | The contract of the second second sec |                 |                |                                           |
| Týtlenní plán tékaře    | алана констинантны алын текул толыстурлет и                                                                                                    |                 |                |                                           |
| 🗏 Seznem poukază        | Očetřovstelské anamnény z ukončených odborností 925                                                                                                    |                 |                |                                           |
| Seznem növ3töv sester   | o constructions of the method of a standard of a standard of the standard of the standard of t |                 |                |                                           |
| 🗏 Seznem návštěv lékelů | admental trans (non-postanescons aneasch)                                                                                                    |                 |                |                                           |
| Septam advitiby ostatal | Nepřířazené ošetřovatelské anamnézy                                                                                                    |                 |                |                                           |
| ⊞ uzávérky              | Oketřovatelská anamnéza ze cíne 21.10.2024 11-19-40 Rvojněná)                                                                                                    |                 |                |                                           |
| Výkszy pojišťovné       | Vyholines Individual Individual Individ                                                                                                    |                 |                | A BRANCH STREET A STREET AND              |
| A Reporty               | 21.10.2024, Senta Prvin                                                                                                    |                 |                |                                           |
| Adresář s Svatelů       |                                                                                                    |                 |                |                                           |
| 85 Nastaveni            |                                                                                                    |                 |                |                                           |
| 🖾 O aplikaci            |                                                                                                    |                 |                |                                           |
| 🖉 Manual 🗗              |                                                                                                    |                 |                |                                           |
| 🛱 willoupy 🖻            |                                                                                                    |                 |                |                                           |
|                         |                                                                                                    |                 |                |                                           |
|                         |                                                                                                    |                 |                |                                           |
|                         |                                                                                                    |                 |                |                                           |
|                         |                                                                                                    |                 |                |                                           |
|                         |                                                                                                    |                 |                |                                           |
|                         |                                                                                                    |                 |                |                                           |
|                         |                                                                                                    |                 |                |                                           |
|                         |                                                                                                    |                 |                | + Vytvoľit novou Očetřovatelskou anamnětu |
|                         |                                                                                                    |                 |                |                                           |

8 Aktuální ošetřovatelskou anamnézu lze upravit pomocí příkazu "Upravit".

| A ref   B ref   B ref </th <th>e-Sestřičkov</th> <th></th> <th>🛔 Sector Victori 🕸 Opperioses 1 🛛 📓 🔍 🛤 💠 🕄 🕫 🥱 📍</th>                                                                                                    | e-Sestřičkov                |                                                                                                    | 🛔 Sector Victori 🕸 Opperioses 1 🛛 📓 🔍 🛤 💠 🕄 🕫 🥱 📍       |
|----------------------------------------------------------------------------------------------------|-----------------------------|----------------------------------------------------------------------------------------------------|---------------------------------------------------------|
| Image: Image:                                                                                                    | @ Plethod                   | Nováček Jan 📮<br>o stolativost III. Jezichisková téláris, jel 09 Pana & MUDr. kolečko- Ordinice prakt, bilade | Pader Alor Alor                                         |
| I construction   I construction   I construction <td>23 Kartzakka poziestil</td> <td>Odbernst 925- Practivital 1</td> <td>Dokumenty •</td>                                                                                                    | 23 Kartzakka poziestil      | Odbernst 925- Practivital 1                                                                                   | Dokumenty •                                             |
| function of the state of the state o                                                                                                    | Nový padent     Nový padent | Entering Bold, manning Entering poly and galaxy and a makery Entering and Entering and Antonia                |                                                         |
| I construction of the second construction of the second construction of                                                                                                    | Todawi alle sestor          | Ošetřovatelská anamnéza ze dne 21.10.2024 11.19:40 (Vyplněná)                                                 |                                                         |
| is services.is   is services.is   is se                                                                                                    | 🗐 Týchenni pile kikaľo      | Vendhica. Incluid Josep.<br>21.00.2024 Sester Prvmi<br>21.30.3024, Sester Prvmi                               |                                                         |
| <ul> <li>Intervalues</li> <li>Intervalues</li> <li>Interval</li></ul>                                                                                                    | E Semerapoetaza             |                                                                                                    | B represent do rear                                     |
| E stansifision<br>E stansifision<br>E stansifision<br>E stansificion<br>E stansificion<br>E stansificion<br>E stansificion<br>E stansi<br>E stansi<br>E s | 🚊 Seznami nävätäv sester    | Dietřovatelské anamnézy z ukončených odbornosti 925                                                           |                                                         |
| E transformed for the formation of the formation of th                                                                                                    | 😑 Stanamaiviti iku likuliji | Newskowy Table Auf Olektowskie astronom                                                                       |                                                         |
| I clava         I vary clava         I vary clava          I vary clava                                                                                                    | 🖩 Seenars advitike column   |                                                                                                    |                                                         |
| Sector Sector                                                                                                    | III Usherey                 | Kand Janual Alex Recent Held community                                                                        |                                                         |
| <ul> <li>Restrict</li> <li>Mediatrip labele explicate distributifié auerdip</li> <li>Mediatrip labele explicate distributifié auerdip</li> <li>Mediatrip labele explicate</li></ul>                                                                                                    | III. Vykuzy popilitevnil    | such a concilia concilia concernante concernente fe                                                           |                                                         |
| <ul> <li>A Analy 200000</li> <li>A Analy 200000</li> <li>A Analy 20000</li> <li>A Analy 20000</li> <li>A Ana</li></ul>                                                                                                    | and Anterty                 | Monolitzming Ladrier negofilazzonie Obstrifonatelské erzemnézy                                                |                                                         |
|                                                                                                    | S Advenil'adventello        |                                                                                                    |                                                         |
| E Sastan<br>P Nervej C<br>P Nervej C<br>P Nerve                                                             | 85 Nastaveni                |                                                                                                    |                                                         |
| P Natury B <sup>2</sup>                                                                                                    | D O aplicani                |                                                                                                    |                                                         |
| R Nikey/C*         L         L                                                                                                    | P. Marcall (2               |                                                                                                    |                                                         |
|                                                                                                    | W Alberty B                 |                                                                                                    |                                                         |
| ♦ Vysaft uveru Obstytuuduluse, a uuridus                                                                                                    |                             |                                                                                                    |                                                         |
| ♦ Vysaft svens Obstynandstat, a sun Adat                                                                                                    |                             |                                                                                                    |                                                         |
|                                                                                                    |                             |                                                                                                    |                                                         |
|                                                                                                    |                             |                                                                                                    |                                                         |
| ♦ Vysidt some detrivassetsion anomalis.                                                                                                    |                             |                                                                                                    |                                                         |
| 🔶 Vynafte manne afderframentation a mannadem.                                                                                                    |                             |                                                                                                    |                                                         |
| i Φυγρωνθεισιναια Otherbassedstack a stanooden -                                                                                                    |                             |                                                                                                    |                                                         |
| 🕹 Vyselfte tausan offer framensken i armenden i                                                                                                    |                             |                                                                                                    |                                                         |
| + vyrad y savas Ofarf haatelijk ja aansides                                                                                                    |                             |                                                                                                    |                                                         |
|                                                                                                    |                             |                                                                                                    | + Vynor Ptransion Other Provident Apps and an annothers |

## Naše sociální sítě

#### Nově nás najdete i na sociálních sítích

- LinkedIn e-Sestřička
- Facebook e-Sestřička
- Instagram <u>e-Sestřička</u>
- Youtube <u>e-Sestřička</u>

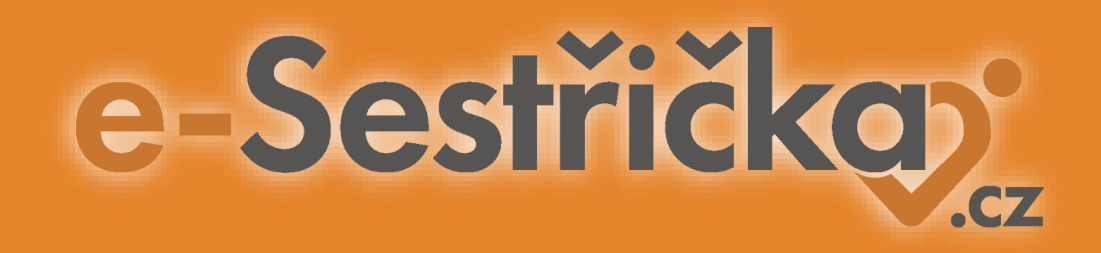

# Děkujeme za pozornost

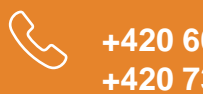

+420 606 045 790 +420 734 234 157

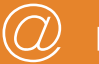

podpora@e-sestricka.cz

www.sestricka.cz